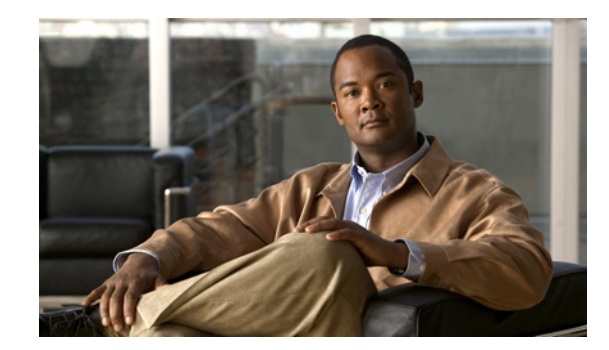

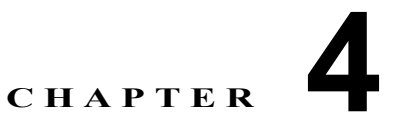

# Cisco Unified JTAPI のインストール

この章では、Cisco Unified Communications Manager 6.0 以降のリリース用の Cisco Unified Java Telephony API (JTAPI) クライアント ソフトウェアのインストール方法と設定方法について説明しま す。

この章は次のトピックで構成されています。

- 「概要」(P.4-1)
- 「Cisco Unified JTAPI ソフトウェアのインストール」(P.4-3)
- 「アップグレードの自動インストール」(P.4-7)
- 「Cisco Unified JTAPI Preferences の設定」(P.4-8)
- 「JTAPI アプリケーションのユーザ情報の管理」(P.4-21)
- 「jtapi.ini ファイルのフィールド」(P.4-21)

# 概要

Cisco Java Telephony API (JTAPI) 実装は、JTAPI アプリケーションを実行するすべてのクライアン トマシン上に存在する Java クラスによって構成されています。これらのアプリケーションが正しく動 作するためには、事前に Cisco Unified JTAPI 実装をインストールする必要があります。JTAPI アプリ ケーションを Cisco Unified Communications Manager マシンで実行するか、別のマシンで実行するか、 両方で実行するかにかかわらず、JTAPI アプリケーションを実行するすべてのマシンに必ず Cisco Unified JTAPI のクラスをインストールしてください。

これまで JTAPI クライアントのインストールは Windows プラットフォームだけでサポートされていま した。5.0 リリースから、表 4-1 に示す Linux、Windows、および Solaris プラットフォームでの JTAPI クライアントのインストールおよびアンインストール プロセスを統一するために、 JTAPIInstaller が提供されています。InstallShield MultiPlatform (ISMP) インストーラを実行すると、 インストールに必要なファイル セットが取得された後、Linux 版および Solaris 版の場合はバイナリ (.bin) ファイルが生成され、Windows 版の場合は実行可能ファイル (.exe) が生成されます。

|          |                          | CiscoUnified<br>Communications | CiscoUnified<br>Communications |
|----------|--------------------------|--------------------------------|--------------------------------|
| プラットフォーム | リリース                     | Manager リリース 4.x               | Manager 5.x、6.x、7.x            |
| Linux    | AS 3.0                   | IBM JVM 1.3.1                  | Sun JVM 1.5.0.4                |
|          |                          | IBM JVM 1.4.2                  | Sun JVM 1.4.2                  |
|          |                          | Sun JVM 1.3.1                  |                                |
|          |                          | Sun JVM 1.4.2                  |                                |
|          | Red Hat 7.3              | IBM JVM 1.3.1                  | SunJVM 1.5.0.4                 |
|          |                          | IBM JVM 1.4.2                  | Sun JVM 1.4                    |
|          |                          | Sun JVM 1.3.1                  |                                |
|          |                          | Sun JVM 1.4.2                  |                                |
| Solaris  | 6.2 (SPARC)              | Sun JVM 1.3.1                  | Sun JVM 1.5.0.4                |
|          |                          | Sun JVM 1.4.2                  | Sun JVM 1.4.2                  |
| Windows  | 9x                       | Sun JVM 1.3.1                  | Sun JVM 1.4.2                  |
|          |                          | Sun JVM 1.4.2                  |                                |
|          | 2000                     | Sun JVM 1.3.1                  | Sun JVM 1.5.0.4                |
|          | NT 4.0+<br>NR (32 + w +) | Sun JVM 1.4.2                  | Sun JVM 1.4.2                  |
|          | 2003                     | Sun JVM 1.5.0_13               |                                |
|          | Vista (32 ビッ             | Sun JVM 1.3.1                  | Sun JVM 1.5.0.4                |
|          | <b>ト</b> )               | Sun JVM 1.4.2                  | Sun JVM 1.4.2                  |

| 表 4-1 | でサポートされている JVM のバージョンCisco Unified Communications Manager |
|-------|-----------------------------------------------------------|
|-------|-----------------------------------------------------------|

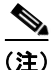

Cisco Unified Communications Manager 5.0 にアップグレードした場合は、JTAPI アプリケーションが インストールされているアプリケーション サーバまたはクライアント ワークステーション上の JTAPI クライアント ソフトウェアをアップグレードする必要があります。JTAPI クライアントをアップグ レードしないと、アプリケーションの初期化に失敗します。アップグレードする必要がある場合は、 「*Cisco Unified JTAPI ソフトウェアのインストール*」の説明に従って適切なクライアントをダウンロー ドしてください。

アップグレード後の JTAPI クライアント ソフトウェアを以前のリリースの Cisco Unified Communications Manager とともに使用できません。

### 現在の JTAPI バージョンの確認

インストーラから JTAPI のバージョン番号を確認するには、次のコマンドのうちのいずれかを使用し ます。

- CiscoJtapiVersion.exe silent -W newversion.check="1" -goto showversion
- CiscoJtapiClient-linux.bin -silent -W newversion.check=="1" -goto showversion
- CiscoJtapiClient-solarisSparc.bin -silent -W newversion.check=="1" -goto showversion
- CiscoJtapiClient-solarisX86.bin -silent -W newversion.check=="1" -goto showversion

これらのコマンドにより、コマンドを実行したフォルダに「jtapiversion.txt」というファイルが作成されます。このファイル内に A.B(C.D) の形式で JTAPI のバージョンが記述されます。

警告

#### ・ リリース 4.X またはそれよりも前のリリースの JTAPI SDK が存在する場合、最初にそれら を手動でアンインストールしないと、新しいソフトウェアのインストールが失敗します。

以前のバージョンの JTAPI がシステムに存在している状態で現行バージョンにアップグレードしよう とすると、以前のリリースのアンインストーラが起動します。Windows システムで以前のリリースの アンインストーラをサイレント モードで起動するには、次のコマンドを使用します。

CiscoJtapiClient.exe -silent -W newversion.silent="1"

JTAPI Preferences のユーザ インターフェイス ユーティリティ ツールがインストールされている場合 は、このツールを使用して現在インストールされている JTAPI のバージョンを確認することもできま す。

**ステップ1** [スタート]>[プログラム]>[CiscoJTAPI]>[JTAPI Preferences]の順に選択します。次のメニューが 表示されます。

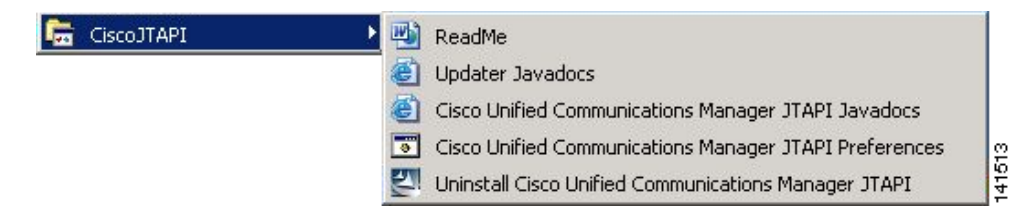

**ステップ2** 「ReadMe」ファイルを選択します。このファイルに、現在インストールされている Cisco Unified JTAPI のバージョンが記載されています。

# Cisco Unified JTAPI ソフトウェアのインストール

Cisco Unified JTAPI ソフトウェアのインストール モードには次の種類があります。

- サイレントインストール呼び出し
- コマンドライン呼び出し
- エンドユーザインストール

ISMP インストーラを実行すると、インストール操作のために Java Runtime Environment (JRE; Java ランタイム環境) バージョンが一時的にインストールされます。この JRE はアンインストール操作時 に削除されます。

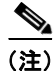

**Cisco** Unified JTAPIInstaller での JRE の配布は、Sun Microsystems, Inc. と Cisco Systems, Inc. の間 の契約に基づいて行われます。

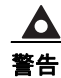

リリース 4.X またはそれよりも前のリリースの JTAPI SDK が存在する場合、最初にそれら を手動でアンインストールしないと、新しいソフトウェアのインストールが失敗します。

## サイレント インストール呼び出し

JTAPIInstaller のサイレント インストール呼び出しを使用すると、アプリケーションのインストーラに JTAPIInstaller を組み込むことができます。

JTAPIInstaller をサイレントモードで起動するアプリケーションでは、次のいずれかのコマンドを使用できます。

- Linux プラットフォーム : CiscoJTAPIClient-linux -silent
- Solaris (Sparc) プラットフォーム: CiscoJTAPIClient-solarisSparc.bin -silent
- Solaris (X86) プラットフォーム: CiscoJTAPIClient-solarisX86.bin -silent
- Windows (Win9X、Win ME、Win2K、WinXP) プラットフォーム: CiscoJTAPIClient.exe -silent

JTAPIInstaller で新規インストールまたはアップグレード/ダウングレードを実行すると、インストー ル先フォルダが自動的に検出されて、サイレントインストールが実行されます。ユーザがインストー ル時に指定した適切なフォルダ、またはデフォルトフォルダ(サイレントインストールの場合)に、 JTAPI サンプル アプリケーションと JAR ファイルが格納されます。ただし、以前のバージョンが存在 する場合は、JTAPIInstaller がアプリケーションのパスを判断できないため、デフォルトフォルダ、 Lib、および JTAPITools が作成されて、それらのフォルダにアプリケーションがインストールされま す。

Windows クライアントの場合は、インストール時にレジストリが更新されて新しいインストール情報 が書き込まれます。Linux 版の場合は、ユーザのホーム ディレクトリに jtapiver.ini というファイルが 作成されます。

### コマンドライン呼び出し

コマンドラインから対話形式で JTAPIInstaller を実行するには、コマンド プロンプトから次のいずれ かのコマンドを入力します。

- Linux プラットフォーム : CiscoJTAPIClient-linux.bin –console
- Solaris (Sparc) プラットフォーム: CiscoJTAPIClient-solarisSparc.bin -console
- Solaris (X86) プラットフォーム: CiscoJTAPIClient-solarisX86.bin -console
- Windows (Win9X、WinME、Win2K、WinXP) プラットフォーム: CiscoJTAPIClient.exe -console

コマンドラインモードは、Linuxシステムなど、GUIをサポートしていないシステムにJTAPIをインストールする場合に便利です。すべてのインストール手順が文字ベースのメニューで示され、ユーザはインストール時の条件に基づいて一連の入力を行うように求められます。このモードではGUIベースのインストーラで提供されているその他のオプションもすべて使用できます。

### エンド ユーザ インストール

JTAPI Installer では、エンド ユーザ インターフェイスとして Java Foundation Classes (JFC) Swing インターフェイスが使用されます。インストール手順を開始すると、ユーザは一連の情報の入力と確認 を行うように求められます。

インストーラにより、ターゲット システムの「\_uninst」フォルダへのアンインストーラの作成とイン ストールが行われます。このフォルダは JTAPI アプリケーションのパス(通常、Windows の場合は C:¥Program Files¥JTAPITools、Linux の場合は \$HOME/.jtapi/bin)内に配置されます。ユーザはこの パスを使用してアンインストーラを起動できます。 インストーラまたはアンインストーラを実行したフォルダには ismpInstall.txt (または ismpUninstall.txt) というログ ファイルが作成され、このファイルにインストール手順についての詳細 情報がすべて保存されます。このファイルには製品インストール中に発生した各種イベントのトレース の完全なリストが含まれるため、エラーの確認にも使用できます。

### インストール手順

以降のセクションでは、Linux、Solaris、および Windows プラットフォームでのインストール手順に ついて説明します。

#### Linux および Solaris プラットフォーム

Cisco Unified JTAPI のインストールと JTAPI Preferences のユーザ インターフェイスでは、複数の言 語がサポートされています。

Cisco Unified JTAPIInstaller は次の項目をローカル ディスク ドライブにインストールします。

- JTAPI Java クラス(\$HOME/.jtapi/lib ディレクトリ)
- JTAPI Preferences (\$HOME/.jtapi/bin ディレクトリ)
- JTAPI サンプル アプリケーション makecall、jtrace (\$HOME/.jtapi/bin ディレクトリ)
- JTAPI ドキュメント(\$HOME/.jtapi/bin/doc ディレクトリ)

Linux または Solaris プラットフォームに Cisco Unified JTAPI ソフトウェアをインストールするには、 次の手順に従います。

ステップ 1 Cisco Unified JTAPI クライアント ソフトウェアをインストールするコンピュータにログインします。

- **ステップ2** 適切な ISMP インストーラを探して起動します。
  - CiscoJTAPIClient-linux.bin (Linux OS の場合)
  - CiscoJTAPIClient-solarisSparc.bin (Solaris Sparc OS の場合)
  - CiscoJTAPIClient-solarisX86.bin (Solaris X86 OS の場合)
- **ステップ3** Cisco Unified JTAPI Installer の指示に従います。

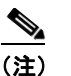

Cisco Unified JTAPI ソフトウェアはデフォルト ドライブにインストールされます。 たとえば Linux の場合、デフォルト ディレクトリは \$HOME/.jtapi/lib です。

#### Linux および Solaris でのインストールの検証

JTAPI が正常にインストールされたことを確認するには、次の手順に従います。

- ステップ1 \$HOME ディレクトリに .jtapiver.ini ファイルが作成されていることを確認します。
- **ステップ 2** \$HOME/.jtapi/bin フォルダに JTAPI プログラム ファイルとドキュメントが存在することを確認しま す。 makecall、jtrace、Locale files、および doc フォルダを探します。
- **ステップ3 \$HOME**/.jtapi/lib に JTAPI ライブラリが存在することを確認します。 jtapi.jar、jtracing.jar、および updater.jar ファイルを探します。

**ステップ 4** クラスパスに jtapi.jar が存在することを確認した後、\$HOME/.jtapi/bin ./\_jvm/bin/java のコマンドラ イン プロンプトから次のコマンドを実行します。

com.cisco.services.jtprefs.jtprefsFrame

これにより、[JTAPI Preferences] ダイアログボックスが表示されます。

(注)

 JTPrefs アプリケーションが存在しない場合は、次のコマンドを入力して jtapi.ini ファイルを 生成できます。
 < jview | java > CiscoJtapiVersion -parms

このコマンドにより、現在のディレクトリに jtapi.ini ファイルが生成されます。

ユーザはインストール時に \$HOME 以外のフォルダを選択して JTAPI をインストールできます。その 場合は、指定したフォルダ内に .jtapi というフォルダが作成され、そのフォルダの中に bin フォルダと lib フォルダが作成されて対応するファイルがコピーされます。たとえば /home/jtapiuser というフォル ダを選択した場合のフォルダ構造は次のようになります。

/home/jtapiuser/.jtapi/bin : このフォルダには makecall、jtrace、Locale\_files、および doc フォル ダが含まれます。

/home/jtapiuser/.jtapi/lib:このフォルダには jtapi.jar、 jtracing.jar、および updater.jar ファイルが 含まれます。

この場合、ステップ 4 のコマンドは /home/jtapiuser/.jtapi/bin フォルダから実行します。

#### Windows プラットフォーム

Cisco Unified JTAPI のインストールと JTAPI Preferences のユーザ インターフェイスでは、複数の言 語がサポートされています。Cisco Unified JTAPI Installer は次の項目をローカル ディスク ドライブに インストールします。

- JTAPI Java クラス (%SystemRoot%¥java¥lib ディレクトリ)
- JTAPI Preferences (Program Files¥JTAPITools ディレクトリ)
- JTAPI サンプル アプリケーション makecall、jtrace (Program Files¥JTAPITools ディレクトリ)
- JTAPI ドキュメント (Program Files¥JTAPITools¥doc ディレクトリ)

Windows プラットフォームに Cisco Unified JTAPI ソフトウェアをインストールするには、次の手順に 従います。

- **ステップ1** Cisco Unified JTAPI クライアント ソフトウェアをインストールするコンピュータにログインします。
- ステップ2 すべての Windows プログラムを終了します。
- ステップ3 ISMP インストーラ (CiscoJTAPIClient.exe) を探して起動します。
- **ステップ 4** インストーラの指示に従います。

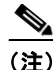

Cisco Unified JTAPI ソフトウェアはデフォルト ドライブにインストールされます。 たとえば Windows NT の場合、デフォルト ディレクトリは C:¥WINNT¥Java¥lib です。

#### Windows でのインストールの検証

JTAPI を利用して発呼する makecall アプリケーションを使用すると、Windows に JTAPI が適切にイン ストールされているかどうかを検証できます。makecall アプリケーションを使用するには、次の手順 に従います。

- **ステップ1** Windows NT のコマンドラインから、Cisco Unified JTAPI ツールがインストールされているディレク トリに移動します。デフォルトでは、このディレクトリは C:¥Program Files¥JTAPITools です。
- **ステップ 2** 次のコマンドを実行します。

#### java CiscoJtapiVersion

**ステップ3** 次のコマンドを実行します。

java makecall <server name> <login> <password> 1000 <phone1> <phone2>

### 

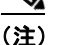

*server name* には、Cisco Unified Communications Manager のホスト名または IP アドレス (た とえば CTISERVER) を指定します。

*phonel* 変数と *phone2* 変数には、ユーザ設定に従って制御される IP フォンまたは仮想電話のディレクトリ番号を指定します。詳細については、『Cisco Unified Communications Manager Administration Guide』を参照してください。

*login* 変数と *password* 変数には、Cisco Unified Communications Manager の [ユーザの設定] ウィンドウで設定したユーザ ID とパスワードを指定します。

## アップグレードの自動インストール

自動インストール機能には、アプリケーションの起動時に HTTP 要求を使用して Cisco Unified Communications Manager Web サーバにそのアプリケーションの API のバージョンを提示し、必要な JTAPI API のバージョンに関する応答を受信する機能があります。アプリケーションのクラスパスにあ るローカルのバージョンと、サーバから取得できるバージョンが比較され、アップグレードが必要かど うかが確認されます。

更新後の API をインスタンス化するように初期化プロセスが変更され、サーバにインストールされて いるコンポーネントが確認されて、必要に応じてそれらのコンポーネントがダウンロードされます。

この機能を使用すると、Cisco Unified Communications Manager に合わせてアプリケーションが jtapi.jar コンポーネントをリフレッシュでき、アプリケーションで自動アップデート可能な jtapi.jar を 一元的に展開できます。

この機能の実行に必要な API は、updater.jar 形式でパッケージ化されています。jtapi.jar および updater.jar のパッケージには、バージョンの比較に使用できる標準マニフェストが含まれています。こ れにより API 書き込みがアップデートから保護されるため、アプリケーションでバージョン クラスを インスタンス化する必要がなくなります。

場所とコンポーネントを指定してこの機能を実行すると、jtapi.jar がサーバからダウンロードされて ローカル ディレクトリにコピーされます。アプリケーションでは、ダウンロードした jtapi.jar を既存 のバージョンに上書きするか、新しい jtapi.jar にアクセスするようにクラスパスを変更することができ ます。

```
<u>》</u>
(注)
```

自動インストールでは、JTAPI Preferences、TAPITestTools、updater.jar、javadoc コンポーネントは アップデートされません。アプリケーションにこれらのコンポーネントが必要な場合は、Cisco Unified Communications Manager プラグイン ウィンドウから JTAPI をインストールしてください。

# Cisco Unified JTAPI Preferences の設定

トレース レベル、トレースの保存先、およびその他のシステム パラメータを設定するには、Cisco Unified JTAPI Preferences アプリケーション(JTPREFS)を使用します。デフォルトでは、Cisco Unified JTAPI Preferences は Program Files¥JTAPITools ディレクトリにインストールされます。Cisco Unified JTAPI Preferences ユーティリティを開くには、[スタート]>[プログラム]>[Cisco Unified JTAPI]>[JTAPI]>[JTAPI Preferences]の順に選択してください。

このセクションでは、Cisco Unified JTAPI Preferences アプリケーションの使用方法について説明しま す。このセクションの内容は次のとおりです。

- 「[JTAPI トレース] タブ」 (P.4-8)
- 「[ログ先]タブ」(P.4-11)
- 「[CallManagers] タブ」 (P.4-14)
- 「[詳細設定]タブ」(P.4-15)
- 「[セキュリティ]タブ」(P.4-17)
- 「[言語]タブ」(P.4-19)

## [JTAPI トレース] タブ

[JTAPI トレース] タブでは JTAPI レイヤのトレース設定だけを変更できます。[セキュリティ] タブ で セキュリティ インストールのトレース レベルを有効にできます。図 4-1 に、Cisco Unified JTAPI Preferences アプリケーションの [JTAPI トレース] タブを示します。ウィンドウ タイトルには JTAPI のバージョン番号が表示されます。

| 📓 Cisco Unified Communications Manager JTAPIの初期設定 7.1(2.10000) 🔳 🗖 🗙 |
|----------------------------------------------------------------------|
| JTAPIトレース ログ先 CallManagers 詳細設定 セキュリティ 言語                            |
| トレースレベル                                                              |
| □ 警告                                                                 |
| □ 1清幸服                                                               |
| <b>□</b> デバッグ                                                        |
| デバッグレベル                                                              |
| JTAPI_DEBUGGING                                                      |
|                                                                      |
|                                                                      |
|                                                                      |
|                                                                      |
|                                                                      |
|                                                                      |
|                                                                      |
| 追加<br>削除<br>OK<br>キャンセル                                              |

#### 図 4-1 [JTAPIトレース] タブ

[JTAPI トレース] タブでは、表 4-2 に示す JTAPI トレース レベルを有効または無効にできます。

#### 表 4-2 JTAPI トレース レベル

|                     | デフォル |     |     |                                           |
|---------------------|------|-----|-----|-------------------------------------------|
| jtapi.ini のフィールド    | ۲    | 最小値 | 最大値 | 説明                                        |
| トレース レベル            |      |     |     |                                           |
| 警告                  | なし   | 該当  | 該当  | 低レベルの警告イベント。                              |
| WARNING             |      | なし  | なし  |                                           |
|                     | なし   | 該当  | 該当  | ステータス イベント。                               |
| INFORMATIONAL       |      | なし  | なし  |                                           |
| デバック                | なし   | 該当  | 該当  | 最高レベルのデバッグ イベント。                          |
| DEBUG               |      | なし  | なし  |                                           |
| デバッグ レベル            |      |     |     |                                           |
| JTAPI_DEBUGGING     | なし   | 該当  | 該当  | JTAPI のメソッドおよびイベントのトレース。                  |
|                     |      | なし  | なし  |                                           |
| JTAPIIMPL_DEBUGGING | なし   | 該当  | 該当  | 内部 JTAPI 実装トレース。                          |
|                     |      | なし  | なし  |                                           |
| CTI_DEBUGGING       | なし   | 該当  | 該当  | JTAPI に送信された Cisco Unified Communications |
|                     |      | なし  | なし  | Manager イベントのトレース。                        |
| CTIIMPL_DEBUGGING   | なし   | 該当  | 該当  | 内部 CTICLIENT 実装トレース。                      |
|                     |      | なし  | なし  |                                           |
| PROTOCOL_DEBUGGING  | なし   | 該当  | 該当  | CTI プロトコルの完全なデコード。                        |
|                     |      | なし  | なし  |                                           |
| MISC_DEBUGGING      | なし   | 該当  | 該当  | 各種の低レベル デバッグ トレース。                        |
|                     |      | なし  | なし  |                                           |

## [ログ先]タブ

[ログ先] タブでは、JTAPI によるトレースの作成方法とトレースの保存方法を設定できます。図 4-2 に、Cisco Unified JTAPI Preferences アプリケーションの [ログ先] タブを示します。表 4-3 に、ログ 先のフィールドに関する説明を示します。

| 図 4-2 [ログ先] | タ | ブ |
|-------------|---|---|
|-------------|---|---|

| 🙆 Cisco Unified Communications Mana | ger JTAPIの初期設定 7.1 (2.10000) 🔳 🔲 🔀 |
|-------------------------------------|------------------------------------|
| JTAPIトレース ログ先 CallManagers          | 詳細設定 セキュリティ 言語                     |
| 🗌 アラームサービスの有効化                      | Syslogを使用する                        |
| アラームサービスの設定<br>ホスト名                 | Syslogの設定<br>コレクタ:                 |
| ホストポート                              | ポート番号: 514                         |
| ✔ 回転ログファイルを使用                       | Java コンソールを使用                      |
| ログファイルの設定                           |                                    |
| ログファイルの最大数:                         | 10                                 |
| ログファイルの最大サイズ(MB):                   | 1                                  |
| 🖌 同じディレクトリを使用する                     |                                    |
| パス:                                 |                                    |
| ディレクトリ名ベース:                         |                                    |
| ファイル名ベース:                           | CiscoJtapi                         |
| ファイル名の拡張子:                          | log                                |
|                                     |                                    |
| 追加 削除 OK                            | キャンセル                              |

#### 表 4-3 [ログ先] フィールド

| jtapi.ini のフィールド                          | デフォルト | 最小値 | 最大値 | 説明                                                                                        |
|-------------------------------------------|-------|-----|-----|-------------------------------------------------------------------------------------------|
| アラームサービスの有効化                              | 0     | NA  | NA  | このオプションを有効にすると、指定したマシン                                                                    |
| Enable Alarm Service<br>(UseAlarmService) |       |     |     | で実行されているアラーム サービスに JTAPI ア<br>ラームが送信されます。このオプションを有効に<br>する場合は、ホスト名とポート番号を指定する必<br>要があります。 |

#### 表 4-3 [ログ先] フィールド (続き)

| jtapi.ini のフィールド                                             | デフォルト       | 最小値     | 最大値  | 説明                                                                                                    |
|--------------------------------------------------------------|-------------|---------|------|----------------------------------------------------------------------------------------------------|
| Syslogを使用する<br>Use Syslog<br>(UseSyslog)                     | FALSE       | NA      | NA   | このオプションを有効にすると、[コレクタ<br>(Collector)]フィールドと[ポート番号(Port<br>Number)]フィールドで指定された UDP ポート<br>にトレースが送信されます。トレースは syslog コ<br>レクタ サービスによって収集され、<br>CiscoWorks2000 サーバに送信されます。 |
| アラームサービスの設定(Alarm Servi                                      | ce Settings | )       |      |                                                                                                    |
| ホスト名<br>Host Name                                            |             | NA      | NA   | このフィールドを使用して、アラーム サービス<br>サーバのホスト名を指定します。                                                                                                    |
| ホストポート<br>Host Port                                          |             | NA      | NA   | このフィールドを使用して、アラーム サービス<br>サーバのホスト ポートを指定します。                                                                                                    |
| Syslogの設定(Syslog Settings)                                   |             |         |      | 1                                                                                                    |
| コレクタ<br>Collector                                            | 0           | NA      | NA   | このフィールドを使用して、トレースを収集する<br>Syslog コレクタ サービスを指定します。                                                                                                    |
| ポート番号<br>Port Number                                         | 514         | NA      | NA   | このフィールドを使用して、コレクタの UDP<br>ポートを指定します。                                                                                                    |
| 回転ログファイルを使用<br>Use Rotating Log Files<br>(SyslogCollector)   | FALSE       | NA      | NA   | このフィールドを使用して特定のパスおよびフォ<br>ルダにトレースを送信できます。作成できるログ<br>ファイルの数は 2 ~ 99 個です。ログ ファイルは<br>番号順に書き込まれ、最後のファイルがいっぱい<br>になると最初のファイルに戻ります。ログ ファイ<br>ルのサイズは 1 MB ずつ増加します。           |
| Java コンソールを使用<br>Use Java Console<br>(UseSystemDotOut)       | FALSE       | NA      | NA   | このオプションを有効にすると、標準出力または<br>コンソール (コマンド) ウィンドウにトレースが<br>送信されます。                                                                                                    |
| Log File Settings                                            |             |         |      | 1                                                                                                    |
| ログファイルの最大数<br>Maximum Number of Log Files<br>(NumTraceFiles) | 10          | 2       | 1000 | 書き込むログ ファイルの最大数を指定します。                                                                                                    |
| ログファイルの最大サイズ(MB)<br>Maximum Log File Size<br>(TraceFileSize) | 1048576     | 1048576 | NP   | 書き込むログ ファイルの最大サイズを指定しま<br>す。                                                                                                    |

#### 表 4-3 [ログ先]フィールド(続き)

| jtapi.ini のフィールド                           | デフォルト | 最小値 | 最大値 | 説明                                                                                                    |
|--------------------------------------------|-------|-----|-----|----------------------------------------------------------------------------------------------------|
| 同じディレクトリを使用する<br>Use the Same Directory    | 1     | NA  | NA  | アプリケーションの各インスタンスで同じフォル<br>ダ名を使用するかどうかを指定します。                                                                                                    |
| (UseSameDirectory)                         |       |     |     | このオプションを有効にすると、同じディレクト<br>リにログ ファイルがトレースされます。この場合<br>は、JTAPI アプリケーションのインスタンスが順<br>次に起動されるたびに、インデックス 01 から始ま<br>るログ ファイルが再作成されます。                                                                                                    |
|                                            |       |     |     | このオプションを無効にすると、アプリケーショ<br>ンのインスタンスが(順次か同時かにかかわらず)<br>起動されるたびに、最後に書き込まれたフォルダ<br>の後に続く新しいフォルダにトレース ファイルが<br>保存されます。Cisco Unified JTAPI がトレース<br>パスに存在する最後のフォルダを検出して、イン<br>デックスの値を自動的に増やします。                                                              |
| パス                                         | •     | NA  | NA  | トレースファイルを書き込むパスを指定します。                                                                                                    |
| Trace Path (TracePath)                     |       |     |     | しのハスを指定しない場合は、アフォルトでナフ<br>リケーションのパスが使用されます。                                                                                                    |
| ディレクトリ名ベース                                 | •     | NA  | NA  | トレース ファイルを格納するフォルダの名前を指                                                                                                    |
| Directory Name Base (Directory)            |       |     |     | 定します。                                                                                                    |
| ファイル名ベース                                   | Cisco | NA  | NA  | この値はトレース ファイルの名前を作成するとき                                                                                                    |
| File Name Base<br>(FileNameBase)           | Jtapi |     |     | に使用します。                                                                                                    |
| ファイル名の拡張子                                  | log   | NA  | NA  | トレース ファイルの作成順を示す、ファイル ベー                                                                                                    |
| File Name Extension<br>(FileNameExtension) |       |     |     | ス名の末尾に付加される数値インデックスを指定<br>します。                                                                                                    |
|                                            |       |     |     | [ファイル名ベース]フィールドに「jtapiTrace」<br>と入力し、[ファイル名の拡張子]フィールドに<br>「log」と入力した場合、トレースファイルの名前<br>は jtapiTrace01.log、jtapiTrace02.log のようにな<br>ります。[ファイル名ベース]フィールドと[ファ<br>イル名の拡張子]フィールドを空のままにした場<br>合、トレースファイルの名前は CiscoJtapi01.log、<br>CiscoJtapi02.log のようになります。 |

## [CallManagers] タブ

このタブでは、オプションの Cisco Unified Communications Manager と接続するために JTAPI アプリ ケーションがユーザに提示する Cisco Unified Communications Manager のリストを定義できます。 図 4-3 に、初期設定アプリケーションの [CallManagers] タブを示します。

図 4-3 [CallManagers] タブ

| 📓 Cisco Unified Communications Manager JTAPIの初期設定 7.1(2.10000) 🔳 🗖 🗙 |
|----------------------------------------------------------------------|
| JTAPIトレース ログ先 CallManagers 詳細設定 セキュリティ 言語                            |
|                                                                      |
| List Of Cisco Unified Communications Managers                        |
|                                                                      |
|                                                                      |
|                                                                      |
|                                                                      |
|                                                                      |
|                                                                      |
|                                                                      |
|                                                                      |
|                                                                      |
|                                                                      |
|                                                                      |
| 新しいCallManager:                                                      |
|                                                                      |
|                                                                      |
| 道加 削除 OK キャンセル                                                       |
|                                                                      |

### [詳細設定]タブ

JTPrefs アプリケーションの [詳細設定] タブでは、表 4-4 のパラメータを設定できます。これらの低 レベル パラメータの設定が必要になるのは、トラブルシューティングやデバッグを行う場合だけです。 図 4-4 に、初期設定アプリケーションの [詳細設定] タブを示します。

| 🛃 Cisco Unified Communications Manager JTAPIの初期設定 7 | .1 (2.10000) 🔳 🗖 🔀 |  |  |  |  |  |
|-----------------------------------------------------|--------------------|--|--|--|--|--|
| 「JTAPIトレース ログ先 CallManagers 詳細設定 セキュリラ              | ティ(言語)             |  |  |  |  |  |
| □ 定期ウェイクアップを有効にする                                   |                    |  |  |  |  |  |
| 定期ウェイクアップインターバル(秒)                                  | 60                 |  |  |  |  |  |
| 🗌 キューの統計を有効にする                                      |                    |  |  |  |  |  |
| キューサイズしきい値                                          | 25                 |  |  |  |  |  |
| CTI要求のタイムアウト(秒)                                     | 30                 |  |  |  |  |  |
| プロバイダオープン要求タイムアウト(秒)                                | 200                |  |  |  |  |  |
| プロバイダ再試行インターバル(秒)                                   | 30                 |  |  |  |  |  |
| サーバハートビートインターバル(秒)                                  | 30                 |  |  |  |  |  |
| ルート選択のタイムアウト(ミリ秒)                                   | 5000               |  |  |  |  |  |
| ポストコンディション タイムアウト                                   | 15                 |  |  |  |  |  |
| 切断時にプログレスを使用する                                      | 0                  |  |  |  |  |  |
| 追加 削除 OK <b>キャンセル</b>                               | ]                  |  |  |  |  |  |

#### <u>》</u> (注)

表 4-4 のパラメータは、Cisco Technical Assistance Center (TAC)から指示された場合を除き、変更 しないことを強くお勧めします。

#### 表 4-4 [詳細設定]タブの設定フィールド

| jtapi.ini のフィールド                                                                                                    | デフォルト         | 最小値 | 最大値 | 説明                                                                                                    |
|----------------------------------------------------------------------------------------------------|---------------|-----|-----|----------------------------------------------------------------------------------------------------|
| 定期ウェイクアップを有効にする<br>Enable Periodic Wakeup<br>(PeriodicWakeupEnabled)                                                            | FALSE<br>(無効) | NA  | NA  | JTAPI が使用する内部メッセージ キューのハート<br>ビートを有効(または無効)にします。定期ウェイ<br>クアップインターバルで定義された時間内に JTAPI<br>がメッセージを受信しなかった場合は、スレッドが<br>アクティブになり、ログ イベントが作成されます。                                                                    |
| 定期ウェイクアップインターバル(秒)<br>Periodic Wakeup Interval<br>(Periodic WakeupInterval)                                                     | 50            | NP  | NP  | JTAPI 内部メッセージ スレッドを非アクティブに<br>する時間を秒数で定義します。この時間内に JTAPI<br>がメッセージを受信しなかった場合は、スレッドが<br>アクティブになり、イベントがログに記録されま<br>す。                                                                                           |
| キューの統計を有効にする<br>Enable Queue Stats<br>(QueueStatsEnabled)                                                                       | FALSE<br>(無効) | NA  | NA  | 指定した数のメッセージが JTAPI メインイベント<br>スレッドにキューイングされるたびに最大のキュー<br>項目数がログに記録されます。<br>x 個のメッセージが処理されるたびに、その期間に<br>おける最大のキュー項目数を報告する<br>DEBUGGING レベルトレースがログに記録されま<br>す (x は Queue Size Threshold で指定したメッセー<br>ジの数を表します)。 |
| キューサイズしきい値<br>Queue Size Threshold<br>(QueueSizeThreshold)                                                                      | 25            | 10  | NP  | 何個のメッセージを処理するたびに最大のキュー項<br>目数を報告するかを指定します。                                                                                                    |
| CTI要求のタイムアウト(秒)<br>CTI Request Timeout<br>(CtiRequestTimeout)                                                                   | 15            | 10  | NP  | CTI 要求からの応答を待つ秒数を指定します。                                                                                                    |
| <ul> <li>プロバイダオープン要求タイムアウト</li> <li>(秒)</li> <li>Provider Open Request Timeout</li> <li>(ProviderOpenRequestTimeout)</li> </ul> | 200           | 10  | NP  | プロバイダー オープン要求に対する応答を待つ秒<br>数を指定します。                                                                                                    |
| プロバイダ再試行インターバル(秒)<br>Provider Retry Interval<br>(Provider Retry Interval)                                                       | 30            | 5   | NP  | システム障害が発生したときに Cisco Unified<br>Communications Manager クラスタへの接続を再試<br>行する秒数を指定します。                                                                                                    |
| サーバハートビートインターバル(秒)<br>Server Heartbeat Interval<br>(DesiredServerHeartbeatInterval)                                             | 30            | >0  | NP  | JTAPI と Cisco Unified Communications Manager<br>クラスタが接続されていることを確認する間隔を秒<br>単位で指定します。<br>この時間内にハートビートを受信しなかった場合、<br>JTAPI はプロバイダー オープン要求で指定されて<br>いる 2 番目の CTIManager を通じて接続を確立し<br>ます。                        |
| ルート三択タイムアウト(ミリ秒)<br>Route Select Timeout<br>(RouteSelectTimeout)                                                                | 5000          | 0   | NP  | ルートイベントに対するアプリケーションの応答<br>を待つ時間をミリ秒単位で指定します。この時間内<br>にアプリケーションが応答しなかった場合、JTAPI<br>はそのルートを終了して、対応する RouteEnd イベ<br>ントを送信します。                                                                                   |

#### 表 4-4 [詳細設定]タブの設定フィールド (続き)

| jtapi.ini のフィールド                                | デフォルト | 最小値 | 最大値 | 説明                                                                                                    |
|-------------------------------------------------|-------|-----|-----|----------------------------------------------------------------------------------------------------|
| ポストコンディションタイムアウト                                | 15    | 0   | NP  | タイムアウトを指定します。                                                                                                    |
| Post Condition Timeout                          |       |     |     |                                                                                                    |
| UseProgressAsDisconnectedDuringErr<br>orEnabled | 0     | NA  | NA  | ゲートウェイから Progress を受け取った際に、<br>Disconnect とみなす場合のコード。カンマ区切りの<br>リストで記載します。たとえば、17(USERBUSY)<br>と25(EXCHANGEROUTINGERROR)の場合は、<br>17, 15と記載します。 |

## [セキュリティ]タブ

図 4-5 に、初期設定アプリケーションの [セキュリティ] タブを示します。

| X | 4-5 | [セキュリティ | ] タ  | ブ |
|---|-----|---------|------|---|
| X | 4-5 | [セキュリティ | ] אַ |   |

| 📓 Cisco Unified Communications Manager J | TAP1の初期設定 7.1 (2.10000) 🔳 🗖 🔀 |
|------------------------------------------|-------------------------------|
| JTAPIトレース ログ先 CallManagers 詳細            | <b>設定</b> セキュリティ 言語           |
|                                          |                               |
| 🔄 セキュリティトレースを有効に                         |                               |
| トレースレベルの選択                               | I                             |
| ユーザ名                                     |                               |
| インスタンスID                                 |                               |
| 認証文字列                                    |                               |
| TFTPサーバのIPアドレス                           |                               |
| TFTP <b>サーバのボート(デフォルト</b> :69)           | 69                            |
| CAPFサーバのIPアドレス                           |                               |
| CAPF <b>サーバのボート(デフォルト</b> :3804)         | 3804                          |
| 証明書のパス                                   |                               |
| 証明書のパスフレーズ                               |                               |
| 🔄 セキュア接続を有効にする                           |                               |
| 証明書の更新ステータス                              | 未更新                           |
| 証明書を削除する                                 | 証明書を更新する                      |
| 追加 削除 OK                                 | キャンセル                         |

アプリケーション ユーザは、JTAPI API または JTAPI Preferences を起動してアプリケーション サーバ から証明書をダウンロードしてインストールする前に、JTAPI Preferences アプリケーションでユーザ 名、インスタンス ID、許可コード、TFTP サーバの IP アドレス、CAPF サーバの IP アドレスの各パラ メータを設定する必要があります。

JTAPI Preferences では、ユーザ名とインスタンス ID の 1 つ以上のペアに対してセキュリティ プロファイルを設定できます。ユーザ名とインスタンス ID のペアに対してすでにセキュリティ プロファイルが設定されている場合、アプリケーション ユーザがユーザ名とインスタンス ID を入力して他の編集ボックスをクリックすると、セキュリティ プロファイルが自動的に編集ボックスに入力されます。

JTAPI Preferences の GUI を使用せずに、CiscoJtapiProperties で提供されているインターフェイスを アプリケーションから呼び出してクライアント証明書をインストールすることもできます。 UpdateCertificate() インターフェイスが呼び出されると、JTAPI クライアントは TFTP サーバに接続し て CTL ファイルをダウンロードし、指定された証明書パスに証明書を抽出します。その後、CAPF サーバに接続してクライアント証明書をダウンロードし、指定された証明書パスにクライアント証明書 をインストールします。

ユーザ セキュリティ レコードは Comma Separated Value (CSV; カンマ区切り形式) で jtapi.ini ファイ ルに保存されます。各レコードはセミコロンで区切られます。ユーザ セキュリティ レコードの例を次 に示します。

SecurityProperty=user,123,12345,172.19.242.37,3804,172.19.242.37,69,.¥¥,true,false;<次のレコード>; ...

[セキュリティ]タブでは、次のパラメータを設定できます。

| 表 4-5 | JTAPI のセキュリティ設定のフィールド |
|-------|-----------------------|
|-------|-----------------------|

| jtapi.ini のフィールド                                  | デフォル<br>ト | <b>最</b> 小<br>値 | 最大<br>値 | 説明                                                      |
|---------------------------------------------------|-----------|-----------------|---------|---------------------------------------------------------|
| セキュリティトレースを有効にする                                  | FALSE     | NA              | NA      | このチェックボックスをオンにしてトレース レベルを                               |
| Enable Security Tracing<br>(SecurityTraceEnabled) |           |                 |         | 選択すると、証明書のインストール処理のトレースが<br>有効(または無効)になります。             |
| トレースレベルの選択                                        | 0         | 0               | 2       | 次の3つからトレースレベルを選択できます。                                   |
| Select Trace Level                                |           |                 |         | • Error = 0:エラー イベントをログに記録します。                          |
| (SecurityTraceLevel)                              |           |                 |         | <ul> <li>Debug = 1: デバッグ イベントをログに記録します。</li> </ul>      |
|                                                   |           |                 |         | <ul> <li>Detailed = 2: すべてのイベントをログに記録します。</li> </ul>    |
| ユーザ名                                              | NA        | NA              | NA      | ユーザ名とインスタンス ID のペアに対してすでにセ                              |
| User Name                                         |           |                 |         | キュリティ プロファイルが設定されている場合、アプ                               |
| (Username)                                        |           |                 |         | リケーション ユーリがユーリ名とインスタンス ID を<br>入力して他の編集ボックスをクリックすると、セキュ |
|                                                   |           |                 |         | リティ プロファイルが自動的に編集ボックスに入力されます。                           |
| インスタンスID                                          | NA        | NA              | NA      | このフィールドでアプリケーションインスタンスのID                               |
| Instance ID                                       |           |                 |         | を指定します。同じユーザ名を使用して CTIManager                           |
| (instanceID)                                      |           |                 |         | に接続するアフリゲーションの場合は、インスタンス<br>ごとにインスタンス ID を完美して証明書の      |
|                                                   |           |                 |         | AuthorizationString をダウンロードする必要がありま                     |
|                                                   |           |                 |         | す。                                                      |

#### 表 4-5 JTAPI のセキュリティ設定のフィールド (続き)

|                           | デフォル      | 最小 | 最大 |                                                                                                    |
|---------------------------|-----------|----|----|----------------------------------------------------------------------------------------------------|
| jtapi.ini のフィールド          | ۲         | 値  | 値  | 説明                                                                                                    |
| 認証文字列                     | NA        | NA | NA | このフィールドで証明書のダウンロードに使用される                                                                                                    |
| Authentication String     |           |    |    | 1回限りの文字列を指定します。                                                                                                    |
| (authcode)                |           |    |    |                                                                                                    |
| TFTP サーバの IP アドレス         | NA        | NA | NA | このフィールドで TFTP サーバの IP アドレス (通常は                                                                                                    |
| TFTP Server IP Address    |           |    |    | Cisco Unified Communications Manager の IP アドレス)を指定します。                                                                                                    |
| TFTP サーバのポート              | 69        | NP | NP | TFTP サーバのポートはデフォルトで 69 です。システ                                                                                                    |
| TFTP Server Port          |           |    |    | ム管理者からの指示が限り、この値は変更しないでく<br>ださい。                                                                                                    |
| CAPF サーバの IP アドレス         | NA        | NA | NA | このフィールドで CAPF サーバの IP アドレスをドット                                                                                                    |
| CAPF Server IP Address    |           |    |    | 付き10進数で指定します。                                                                                                    |
| CAPF サーバのポート              | 3804      | NP | NP | CAPF サーバのポート番号はデフォルトで 3804 に設定                                                                                                    |
| CAPF Server Port          |           |    |    | されますが、この番号は Cisco Unified<br>Communications Manager Administration で設定する<br>こともできます。JTAPI Preferences からこの値を入力<br>する場合は、Cisco Unified Communications Manager<br>Administration で設定した値と同じにする必要があり<br>ます。 |
| 証明書のパス                    | JTAPI.jar | NA | NA | このフィールドでアプリケーションがサーバ証明書と                                                                                                    |
| Certificate Path          | location  |    |    | クライアント証明書をインストールするパスを指定し<br>ます。このフィールドが空の場合、証明書は JTAPI.jar<br>のクラスパスにインストールされます。                                                                                                    |
| 証明書のパスフレーズ                |           |    |    | このフィールドで証明書のパスフレーズを指定します。                                                                                                    |
| Certificate Passphrase    |           |    |    |                                                                                                    |
| セキュア接続を有効にする              | FALSE     | NA | NA | このオプションをオンにすると、Cisco Unified                                                                                                    |
| Enable Secure Connection  |           |    |    | Communications Manager へのセキュア TLS 接続が有<br>効になります。このオプションをオフにした場合は、<br>証明書が更新またはインストールされていても、<br>JTAPI と CTI の接続は暗号化されません。                                                                               |
| 証明書更新ステータス                | NA        | NA | NA | このフィールドには、証明書の更新状態に関する情報                                                                                                    |
| Certificate Update Status |           |    |    | が表示されます。                                                                                                    |
| 証明書を削除する                  | NA        | NA | NA | このボタンを使用すると、既存の証明書が削除されま                                                                                                    |
| Delete Certificate        |           |    |    | す。                                                                                                    |
| 証明書を更新する                  | NA        | NA | NA | このボタンを使用すると、変更されたパラメータで既                                                                                                    |
| Update Certificate        |           |    |    | 存の証明書が更新されます。                                                                                                    |

## [言語]タブ

図 4-6 に、初期設定アプリケーションの [言語] タブを示します。

| 🕌 Cisco Unif | ied Communications Manager JTAPIの初期設定 7.1(2.10000) 🔳 🗖 🗙 |
|--------------|----------------------------------------------------------|
| JTAPIトレース    | ス ログ先 CallManagers 詳細設定 セキュリティ 言語                        |
|              |                                                          |
|              |                                                          |
|              | 言語の選択                                                    |
|              | Japanese 🗸                                               |
|              |                                                          |
|              |                                                          |
|              |                                                          |
|              |                                                          |
|              |                                                          |
|              | TFTPサーバのIPアドレス                                           |
|              |                                                          |
|              | UpdateLocale                                             |
|              |                                                          |
|              |                                                          |
| 追            | 加 削除 OK キャンセル                                            |
|              |                                                          |

図 4-6 [言語]タブ

[言語]タブでは、システムにインストールされている言語の中から、設定の表示に使用する言語を1 つ選択できます。選択可能な言語は次のとおりです。

| Arabic   | Brazilian Portuguese | Chinese Taiwan | Croatian  | Czech      |
|----------|----------------------|----------------|-----------|------------|
| (アラビ     | (ブラジルポルトガ            | (繁体字中国語)       | (クロアチ     | (チェコ語)     |
| ア語)      | ル語)                  |                | ア語)       |            |
| Danish   | Dutch (オランダ語)        | English(英語)    | Finnish   | French     |
| (デン      |                      |                | (フィンラ     | (フランス      |
| マーク      |                      |                | ンド語)      | 語)         |
| 語)       |                      |                |           |            |
| German   | Greek (ギリシャ語)        | Hebrew(ヘブ      | Hungarian | Italian (イ |
| (ドイツ     |                      | ライ語)           | (ハンガ      | タリア語)      |
| 語)       |                      |                | リー語)      |            |
| Japanese | Nederlands(オラン       | Norwegian ()   | Polish    | Portuguese |
| (日本語)    | ダ語)                  | ルウェー語)         | (ポーラン     | (ポルトガ      |
|          |                      |                | ド語)       | ル語)        |
| Russian  | Simplified Chinese   | Slovak (スロバ    | Spanish   | Swedish    |
| (ロシア     | (簡体字中国語)             | キア語)           | (スペイン     | (スウェー      |
| 語)       |                      |                | 語)        | デン語)       |

言語を選択すると、タブ内のテキストがその言語で表示されます。

# JTAPI アプリケーションのユーザ情報の管理

JTAPI アプリケーションのユーザには、1 つ以上のデバイスを制御する特権が与えられている必要があ ります。JTAPI アプリケーションを使用する前に、「新規ユーザの追加」セクションの手順に従って ユーザを追加し、ユーザにデバイスを割り当ててください。ユーザに割り当てられているデバイスのリ ストには、ユーザがアプリケーションから制御(発呼や応答など)する必要がある電話機が表示されま す。

# jtapi.ini ファイルのフィールド

JTPrefs を起動できない非 GUI ベースのプラットフォームで実行されるアプリケーションの場合は、ここに示す値に基づく固有の jtapi.ini ファイルを作成して jtapi.jar とともに配置できます。これらの値は JTAPI の設定に使用されます。

各アプリケーションは表 4-6 で説明されている有効なデータを提供する必要があります。jtapi.ini ファ イルの値が不適切であるために JTAPI の動作で発生するエラーは、アプリケーション側に原因があり ます。

NA:適用なし NP:なし

| jtapi.ini のフィールド               | デフォルト | 最小値 | 最大値 | 説明                                                                                                    |
|--------------------------------|-------|-----|-----|----------------------------------------------------------------------------------------------------|
| INFORMATIONAL                  | 0     | NA  | NA  | ステータス イベントを指定します。                                                                                                    |
| DEBUG                          | 0     | NA  | NA  | 最高レベルのデバッグ イベントを指定します。                                                                                                    |
| WARNING                        | 0     | NA  | NA  | 低レベルの警告イベントを指定します。                                                                                                    |
| JTAPI_DEBUGGING                | 0     | NA  | NA  | JTAPIのメソッドおよびイベントのトレースを指定します。                                                                                                    |
| JTAPIIMPL_DEBUGGING            | 0     | NA  | NA  | 内部 JTAPI 実装トレースを指定します。                                                                                                    |
| CTI_DEBUGGING                  | 0     | NA  | NA  | JTAPI 実装に送信される Cisco Unified<br>Communications Manager イベントのトレースを指定<br>します。                                                                                                    |
| CTIIMPL_DEBUGGING              | 0     | NA  | NA  | 内部 CTICLIENT 実装トレースを指定します。                                                                                                    |
| PROTOCOL_DEBUGGING             | 0     | NA  | NA  | CTI プロトコルの完全なデコードを指定します。                                                                                                    |
| MISC_DEBUGGING                 | 0     | NA  | NA  | 各種の低レベル デバッグ トレースを指定します。                                                                                                    |
| DesiredServerHeartbeatInterval | 30    | >0  | NP  | このフィールドで JTAPI と Cisco Unified<br>Communications Manager クラスタが接続されている<br>ことを確認する間隔を秒単位で指定します。この時間<br>内にハートビートを受信しなかった場合、JTAPI はプ<br>ロバイダー オープン要求で指定されている 2 番目の<br>CTIManager を通じて接続を確立します。 |
| TracePath                      | -     | NA  | NA  | トレース ファイルを書き込むパス名を指定します。<br>このパスを指定しない場合は、デフォルトでアプリ<br>ケーションのパスが使用されます。                                                                                                    |

| jtapi.ini のフィールド           | デフォルト   | 最小値     | 最大値 | 説明                                                                                                    |
|----------------------------|---------|---------|-----|----------------------------------------------------------------------------------------------------|
| FileNameExtension          | log     | NA      | NA  | このフィールドで、トレースファイルの作成順を示<br>すファイルベース名の末尾に付加される数値イン<br>デックスを指定します。たとえば、[File Name Base]<br>フィールドに「jtapiTrace」と入力し、[File Name<br>Extension] フィールドに「log」と入力した場合、ト<br>レースファイルの名前は jtapiTrace01.log、<br>jtapiTrace02.log のようになり、jtapiTrace10.log まで<br>達すると再び jtapiTrace01.log に書き込まれます。<br>[File Name Base] フィールドと [File Name<br>Extension] フィールドを空のままにした場合、ト<br>レースファイルの名前は CiscoJtapi01.log、<br>CiscoJtapi02.log のようになります。 |
| SyslogCollector            | FALSE   | NA      | NA  | このフィールドで、システム上の特定のパスおよび<br>フォルダにトレースを送信するように指定します。作<br>成できるログ ファイルの数は 2 ~ 99 個です。ログ<br>ファイルは番号順に書き込まれ、最後のファイルが<br>いっぱいになると最初のファイルに戻ります。ログ<br>ファイルのサイズは 1 MB ずつ増加します。                                                                                                    |
| TraceFileSize              | 1048576 | 1048576 | NP  | このフィールドで、書き込むログ ファイルの最大サ<br>イズを指定します。                                                                                                    |
| UseAlarmService            | 0       | NA      | NA  | このオプションを有効にすると、指定したマシンで実<br>行されているアラーム サービスに JTAPI アラームが<br>送信されます。このオプションを有効にする場合は、<br>ホスト名とポート番号を指定する必要があります。                                                                                                    |
| ProviderOpenRequestTimeout | 200     | 10      | NP  | このフィールドで、プロバイダー オープン要求に対<br>する応答を待つ秒数を指定します。デフォルトは 10<br>秒です。                                                                                                    |
| JtapiPostConditionTimeout  | 15      | 10      | 20  | JTAPIにはイベントの事後条件があり、タイムアウト<br>時間内に事後条件が満たされない場合は例外がスロー<br>されます。このフィールドでは、そのような条件のタ<br>イムアウト値を設定します。                                                                                                    |
| ApplicationPriority        | 2       | NA      | NA  | このフィールドは、複数のプロバイダー オープン要<br>求の優先順位を設定するために使用します。現在のと<br>ころ、JTAPI はデフォルト値しか送信しません。                                                                                                    |
| SecurityTraceEnabled       | FALSE   | NA      | NA  | このフィールドで、セキュリティ関連メッセージのト<br>レースを有効にします。<br>このチェックボックスを選択してトレース レベルを<br>選択すると、証明書のインストール処理のトレースが<br>有効(または無効)になります。                                                                                                    |
| AlarmServicePort           | 1444    | NP      | NP  | このフィールドは、アラームを別のサーバに送信する<br>ために使用します。アラーム サーバのホスト名と<br>サービスが実行されているポートを選択すると、指定<br>したサーバおよびポートにアラームが送信されます。                                                                                                    |
| AlarmServiceHostname       | null    | NA      | NA  | このフィールドで、アラーム サーバのホスト名を表示します。                                                                                                    |

| jtapi.ini のフィールド       | デフォルト      | 最小値 | 最大値 | 説明                                                                                                    |
|------------------------|------------|-----|-----|----------------------------------------------------------------------------------------------------|
| RouteSelectTimeout     | 5000       | 0   | NP  | このフィールドで、Route イベントに対するアプリ<br>ケーションの応答を待つ時間をミリ秒単位で指定しま<br>す。この時間内にアプリケーションが応答しなかった<br>場合、JTAPI はそのルートを終了して、対応する<br>RouteEnd イベントを送信します。                                                                                                   |
| ProviderRetryInterval  | 30         | 5   | NP  | このフィールドで、システム障害が発生したときに<br>Cisco Unified Communications Manager クラスタへ<br>の接続を再試行する秒数を指定します。                                                                                                    |
| QueueStatsEnabled      | FALSE      | NA  | NA  | このフィールドで、指定した数のメッセージが JTAPI<br>メインイベントスレッドにキューイングされるたび<br>に JTAPI が最大のキュー項目数をログに記録するた<br>めに使用します。つまり、x 個のメッセージが処理さ<br>れるたびに、その期間における最大のキュー項目数を<br>報告する DEBUGGING レベル トレースがログに記<br>録されます (x は Queue Size Threshold で指定した<br>メッセージの数を表します)。 |
| FileNameBase           | CiscoJtapi | NA  | NA  | このフィールドで、トレース ファイルの名前を作成<br>するときの値を指定します。                                                                                                    |
| PeriodicWakeupEnabled  | FALSE      | NA  | NA  | このフィールドで、JTAPI が使用する内部メッセージ<br>キューのハートビートを有効(または無効)にしま<br>す。PeriodicWakeupInterval で定義された時間内に<br>JTAPI がメッセージを受信しなかった場合は、スレッ<br>ドがアクティブになり、ログ イベントが作成されま<br>す。                                                                            |
| JTAPINotificationPort  | 2789       | 1   | NP  | このフィールドで、実行中に JTAPI パラメータの変<br>更を JTAPI アプリケーションに伝達するために使用<br>するポートを指定します。                                                                                                    |
| PeriodicWakeupInterval | 50         | NP  | NP  | このフィールドで、JTAPI 内部メッセージスレッド<br>を非アクティブにする時間を定義します。この時間内<br>に JTAPI がメッセージを受信しなかった場合は、ス<br>レッドがアクティブになり、イベントがログに記録さ<br>れます。                                                                                                    |
| QueueSizeThreshold     | 25         | 10  | NP  | このフィールドで、何個のメッセージを処理するたび<br>に最大のキュー項目数を報告するかを指定します。                                                                                                    |
| UseSystemDotOut        | FALSE      | NA  | NA  | このフィールドは、コンソールにトレースを表示する<br>ために使用します。                                                                                                    |

| jtapi.ini のフィールド                                | デフォルト | 最小値 | 最大値  | 説明                                                                                                    |
|-------------------------------------------------|-------|-----|------|----------------------------------------------------------------------------------------------------|
| UseSameDirectory                                | 1     | NA  | NA   | このフィールドで、アプリケーションの各インスタン<br>スで同じフォルダ名を使用する必要があるかどうかを<br>指定します。                                                                                                    |
|                                                 |       |     |      | このオプションを有効にすると、同じディレクトリに<br>ログ ファイルがトレースされます。この場合は、<br>JTAPI アプリケーションのインスタンスが順次に起動<br>されるたびに、インデックス 01 から始まるログ ファ<br>イルが再作成されます。                                                           |
|                                                 |       |     | 1000 | このオプションを無効にすると、アプリケーションの<br>インスタンスが(順次か同時かにかかわらず)起動さ<br>れるたびに、最後に書き込まれたフォルダの後に続く<br>新しいフォルダにトレース ファイルが保存されます。<br>Cisco Unified JTAPI がトレース パスに存在する最後<br>のフォルダを検出して、インデックスの値を自動的に<br>増やします。 |
| NumTraceFiles                                   | 10    | 2   | 1000 | このフィールドで、書き込むログ ファイルの最大数<br>を指定します。                                                                                                    |
| UseSyslog                                       | FALSE | NA  | NA   | このフィールドを有効にすると、Collector フィール<br>ドと Port Number フィールドで指定された UDP ポー<br>トにトレースが送信されます。トレースは syslog コ<br>レクタ サービスによって収集され、CiscoWorks2000<br>サーバに送信されます。                                       |
| SecurityTraceLevel                              | 0     | 0   | 2    | このフィールドで、セキュリティ メッセージのト<br>レース レベルを指定します。<br>0 = Error、1 = Debug、2 = Detailed                                                                                                    |
| UseTraceFile                                    | TRUE  | NA  | NA   | このフィールドで、logFile Trace Writer へのログの<br>書き込みを有効にします。                                                                                                    |
| CMAssignedAppID                                 | 0     | NA  | NA   | このフィールドで、アプリケーションに割り当てられ<br>ている機能 ID を指定します。この ID は Cisco<br>Unified Communications Manager によってあらかじ<br>め割り当てられます。                                                                         |
| UseProgressAsDisconnectedDur<br>ingErrorEnabled | 0     | NA  | NA   | ゲートウェイから Progress を受け取った際に、<br>Disconnect とみなす場合のコード。カンマ区切りの<br>リストで記載します。たとえば、17(USERBUSY)<br>と25(EXCHANGEROUTINGERROR)の場合は、<br>17, 15と記載します。                                             |
| CtiManagers                                     | null  | NA  | NA   | このフィールドで、トレースを収集する CTI<br>Manager のリストを指定します。                                                                                                    |
| Directory                                       |       | NA  | NA   | このフィールドで、トレース ファイルを格納する<br>フォルダの名前を指定します。                                                                                                    |

| jtapi.ini のフィールド                                                                                                    | デフォルト            | 最小値 | 最大値 | 説明                                                                                                    |
|----------------------------------------------------------------------------------------------------|------------------|-----|-----|----------------------------------------------------------------------------------------------------|
| Security Property<br>SecurityProperty=username,<br>instanceId, authcode,<br>tftp ip address, tftp port,<br>capf ip address, capf port,<br>certificate path, security option,<br>certificate status | NA               | NA  | NA  | このフィールドで、ユーザ セキュリティ レコード<br>(username、instanceId、authcode、tftp ip address、<br>tftp port、capf ip address、capf port、certificate<br>path、security option、certificate status)を指定しま<br>す。このレコードは、jtapi.iniファイルにカンマ区切<br>りの文字列で保存されます。各レコードはセミコロン<br>で区切られます。<br>SecurityProperty=user,123,12345,172.19.242.37,380<br>4,172.19.242.37,69,.¥¥,true,false;<次のレコード>;<br> |
| Username                                                                                                    | NA               | NA  | NA  | このフィールドには、以前にユーザ名とインスタンス<br>ID のペアが設定され、他の編集ボックスをクリック<br>したアプリケーション ユーザーのセキュリティ プロ<br>ファイルが自動的に入力されます。                                                                                                    |
| instanceId                                                                                                    | NA               | NA  | NA  | このフィールドでアプリケーション インスタンスの<br>ID を指定します。同じユーザ名を使用して<br>CTIManager に接続するアプリケーションの場合は、<br>インスタンスごとにインスタンス ID を定義して証明<br>書の AuthorizationString をダウンロードする必要が<br>あります。                                                                                                    |
| authcode                                                                                                    | NA               | NA  | NA  | このフィールドで、Cisco Unified Communications<br>Manager データベースで設定された認証文字列を指<br>定します。これは証明書を取得するために一度だけ使<br>用できます。                                                                                                    |
| Communications Manager TFTP<br>IP address                                                                                                    | NA               | NA  | NA  | このフィールドで、Cisco Unified Communications<br>Manager の TFTP アドレス(通常は Cisco Unified<br>Communications Manager の IP アドレス)を指定し<br>ます。                                                                                                    |
| CallManger TFTP port                                                                                                    | 69               | NP  | NP  | このフィールドには CallManager TFTP port が表示さ<br>れます。<br>システム管理者からの指示がない限り、この値はデ<br>フォルトの 69 から変更しないでください。                                                                                                    |
| Communications Manager<br>CAPF IP server address                                                                                                    | NA               | NA  | NA  | このフィールドで、CAPF サーバの IP アドレスを指<br>定します。                                                                                                    |
| Communications Manager<br>CAPF server port                                                                                                    | 3804             | NP  | NP  | このフィールドには、CAPF サーバ ポートのデフォ<br>ルト値(3804)が表示されます。この値は Cisco<br>Unified Communications Manager Administration の<br>サービス パラメータで設定できることに注意してく<br>ださい。このインターフェイスから値を入力する場合<br>は、Cisco Unified Communications Manager<br>Administration ウィンドウで設定した値と同じである<br>ことを確認してください。                                                                                              |
| Certificate path                                                                                                    | JTAPI.jar<br>の場所 | NA  | NA  | このフィールドで、アプリケーションがサーバ証明書<br>とクライアント証明書をインストールする場所を指定<br>します。このフィールドが空の場合、証明書は<br>JTAPI.jar のクラスパスにインストールされます。                                                                                                    |

| jtapi.ini のフィールド          | デフォルト | 最小値 | 最大値 | 説明                                                                                                  |
|---------------------------|-------|-----|-----|----------------------------------------------------------------------------------------------------|
| Enable secure connection  | TRUE  | NA  | NA  | このフィールドを TRUE に設定した場合は、証明書<br>が更新またはインストールされていても、JTAPI と<br>CTI の接続は暗号化されません。                       |
| Certificate Update Status | NA    | NA  | NA  | [JTAPI Preferences] ダイアログボックスは、ユーザ<br>名とインスタンス ID の 1 つ以上のペアに対してセ<br>キュリティ プロファイルを設定するために使用しま<br>す。 |

### デフォルト値を使用する場合の jtapi.ini ファイルの例

#Cisco Unified JTAPI version 7.0(1.1000)-1 Release ini parameters #Wed Sep 14 16:55:30 PDT 2008 INFORMATIONAL=0 DesiredServerHeartbeatInterval=30 TracePath=. FileNameExtension=log SyslogCollector= TraceFileSize=1048576 UseAlarmService=0 ProviderOpenReguestTimeout=200 JtapiPostConditionTimeout=15 ApplicationPriority=2 SecurityTraceEnabled=0 AlarmServicePort=1444 RouteSelectTimeout=5000 ProviderRetryInterval=30 QueueStatsEnabled=0 FileNameBase=CiscoJtapi JTAPI DEBUGGING=0 PeriodicWakeupEnabled=0 CTI DEBUGGING=0 JTAPINotificationPort=2789 Traces=WARNING; INFORMATIONAL; DEBUG PeriodicWakeupInterval=50 AlarmServiceHostname= QueueSizeThreshold=25 Debugging=JTAPI DEBUGGING;JTAPIIMPL DEBUGGING;CTI DEBUGGING;CTIIMPL DEBUGGING; PROTOCOL DEBUGGING; MISC DEBUGGING PROTOCOL DEBUGGING=0 UseSystemDotOut=0 MISC\_DEBUGGING=0 UseSameDirectory=1 NumTraceFiles=10 UseSyslog=0 DEBUG=0 SecurityTraceLevel=0 UseTraceFile=1 WARNING=0 CMAssignedAppID=0 UseProgressAsDisconnectedDuringErrorEnabled=0 Directory= CTIIMPL DEBUGGING=0 CtiRequestTimeout=30 JTAPIIMPL DEBUGGING=0 SyslogCollectorUDPPort=514 SecurityProperty=cisco,123,12345,A.B.C.D,3804,A.B.C.D,69,/C¥:/Program Files/JTAPITools/./,false,false;

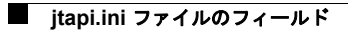